# Hangman Testing

## Кеу

Green - Typical Interaction Orange - Erroneous Interaction Red - Extreme Interaction

### Test Table

| Test       | Data Type | Expected Outcome                                                                    | Actual                                                                                                    | Corrective                   | Evidence                                                                                                    |
|------------|-----------|-------------------------------------------------------------------------------------|----------------------------------------------------------------------------------------------------|------------------------------|----------------------------------------------------------------------------------------------------|
| No.        |           |                                                                                     | Outcome                                                                                                    | Action/Notes                 |                                                                                                    |
|            |           | 1                                                                                   | Set                                                                                                    | up                           | 4                                                                                                    |
| <u>No.</u> | Typical   | The difficulty<br>should change<br>respective of the<br>difficulty radio<br>buttons | Outcome           Setu           The difficulty           does indeed           change           correctly | Action/Notes up None (00:21) | Image: Setup       ×         Hangman         Eary         Medum         Herd         Ure Present, Movie Tales and Book Tales?         Begin       Scoreboard         Reset         Welcome to         Hangman         Medum         Herd         Welcome to         Hangman         Welcome to         Hangman         Welcome to         Hangman         Welcome to         Hangman         Welcome to         Hangman         Welcome to         Hangman         Begin       Scoreboard         Reset         Welcome to         Hangman         Netwer         Head         Ure Preset, Movie Tales and Book Tales?         Kortonuc         Hangman         Setup         Kortonuc         Hangman         Hangman         Eaw         Medum         Hangman         Kortonuc         Terms_Hangman.exe' (CLR v4.0.30319:         'Forms_Hangman.exe' (CLR v4.0.30319: |
|            |           |                                                                                     |                                                                                                    |                              |                                                                                                    |

| 2 | Typical  | The 'UsePhrases'                                                                                                    | The                                                                                                    | None (1:04)                      | Retup X                                                                                                    |  |  |  |  |  |
|---|----------|----------------------------------------------------------------------------------------------------|----------------------------------------------------------------------------------------------------|----------------------------------|----------------------------------------------------------------------------------------------------|--|--|--|--|--|
|   |          | Boolean should                                                                                                    | 'UsePhrases'                                                                                                    |                                  | Welcome to                                                                                                    |  |  |  |  |  |
|   |          | change respective                                                                                                    | Boolean value                                                                                                    |                                  |                                                                                                    |  |  |  |  |  |
|   |          | of its checkbox                                                                                                    | is updated                                                                                                    |                                  | Hangman                                                                                                    |  |  |  |  |  |
|   |          |                                                                                                    | appropriately                                                                                                    |                                  | • Easy                                                                                                    |  |  |  |  |  |
|   |          |                                                                                                    |                                                                                                    |                                  | O Medium                                                                                                    |  |  |  |  |  |
|   |          |                                                                                                    |                                                                                                    |                                  | O Hard                                                                                                    |  |  |  |  |  |
|   |          |                                                                                                    |                                                                                                    |                                  | ☑ Use Phrases, Movie Titles and Book Titles?                                                                                                    |  |  |  |  |  |
|   |          |                                                                                                    |                                                                                                    |                                  |                                                                                                    |  |  |  |  |  |
|   |          |                                                                                                    |                                                                                                    |                                  | Begin Scoreboard Reset                                                                                                    |  |  |  |  |  |
|   |          |                                                                                                    |                                                                                                    |                                  | Output                                                                                                    |  |  |  |  |  |
|   |          |                                                                                                    |                                                                                                    |                                  | Show output from: Debug                                                                                                    |  |  |  |  |  |
|   |          |                                                                                                    |                                                                                                    |                                  | 'Forms_Hangman.exe' (CLR v4.0.30319: For                                                                                                    |  |  |  |  |  |
|   |          |                                                                                                    |                                                                                                    |                                  | Updated difficulty to: Easy                                                                                                    |  |  |  |  |  |
|   |          |                                                                                                    |                                                                                                    |                                  | 'Forms_Hangman.exe' (CLR v4.0.30319: For                                                                                                    |  |  |  |  |  |
|   |          |                                                                                                    |                                                                                                    |                                  | Updated difficulty to: Medium<br>Updated difficulty to: Medium                                                                                                    |  |  |  |  |  |
|   |          |                                                                                                    |                                                                                                    |                                  | Updated difficulty to: Hard                                                                                                    |  |  |  |  |  |
|   |          |                                                                                                    |                                                                                                    |                                  | Updated difficulty to: Hard                                                                                                    |  |  |  |  |  |
|   |          |                                                                                                    |                                                                                                    |                                  | Updated UsePhrases to False                                                                                                    |  |  |  |  |  |
|   |          |                                                                                                    |                                                                                                    |                                  | Updated UsePhrases to True                                                                                                    |  |  |  |  |  |
|   |          |                                                                                                    |                                                                                                    |                                  | <                                                                                                    |  |  |  |  |  |
|   |          |                                                                                                    |                                                                                                    |                                  | Call Stack Breakpoints Command Window Im                                                                                                    |  |  |  |  |  |
| - | Trusteel |                                                                                                    |                                                                                                    |                                  |                                                                                                    |  |  |  |  |  |
| 3 | rypical  | When there is                                                                                                    | When there is                                                                                                    | None (1:46)                      | No 'scoreboard.txt' file                                                                                                    |  |  |  |  |  |
| 3 | гурісаг  | when there is<br>either no                                                                                                    | When there is no                                                                                                    | None (1:46)                      | No 'scoreboard.txt' file           Name         Date modified         Type         Size           ① forms_Hangman.exe         04/01/2020 1647         Application         50 K8                                                                                                    |  |  |  |  |  |
| 3 | гурісаі  | When there is<br>either no<br>'scoreboard.txt'<br>file, or the file is                                                                                                    | When there is<br>no<br>'scoreboard.txt'                                                                                                    | None (1:46)                      | Name         Date modified         Type         Size           It rom _t-tangmana.exe         0407/2020 1647         Application.         56 KB           If rom _tangmana.exe         0407/2020 1647         McConfiguration         1KB           If roms_tangmana.exe         0407/2020 1647         McConfiguration         1KB           If roms_tangmana.exe         0407/2020 1647         McConfiguration         1KB                                                                                                    |  |  |  |  |  |
| 3 | Гурісат  | When there is<br>either no<br>'scoreboard.txt'<br>file, or the file is<br>empty, both the                                                                                                    | When there is<br>no<br>'scoreboard.txt'<br>file, the<br>'Scoreboard'                                                                                                    | None (1:46)                      | Name         Date modified         Type         Size           Itom, Hargman.ee         04/97/2003 18-13         SML Configuration.         50.85           Øf form, Jargman.ee         04/97/2003 18-13         SML Configuration.         1.80           Øf form, Jargman.ept         04/97/2003 18-17         SML Configuration.         1.80           Øf form, Jargman.ept         04/97/2003 18-17         SML Configuration.         1.80           Øf form, Jargman.ept         04/97/2003 18-17         Text Document         1.80           Øf form, Jargman.maxill         04/97/2003 18-27         Text Document         4.60           Øf workstrt         04/97/2003 18-27         Text Document         4.60                                                                                                    |  |  |  |  |  |
| 3 | турісат  | When there is<br>either no<br>'scoreboard.txt'<br>file, or the file is<br>empty, both the<br>'Scoreboard'                                                                                                    | When there is<br>no<br>'scoreboard.txt'<br>file, the<br>'Scoreboard'<br>and 'Reset'                                                                                                    | None (1:46)                      | Nor         Score board.txt*         file           Name         Date modified         Spec           Itomu, Langman,exee         04/07/2003 13:33         Soft Score           06 (mm, Langman,exee)         04/07/2003 13:33         Soft Score           06 (mm, Langman,exee)         04/07/2003 13:33         Soft Score           06 (mm, Langman,exee)         04/07/2003 13:33         Soft Score           06 (mm, Langman,exee)         04/07/2003 13:33         Soft Score           06 (mm, Langman,exee)         04/07/2003 14:67         Program Devision D.         90 KB           06 (mm, Langman,exee)         04/07/2003 14:67         Program Devision D.         90 KB           06/07/2003 11:05         Text Document         4 KB         05/07/2003 11:05         Text Document         6 KB                                                                                                    |  |  |  |  |  |
| 3 | турісат  | When there is<br>either no<br>'scoreboard.txt'<br>file, or the file is<br>empty, both the<br>'Scoreboard'<br>button and the                                                                                                    | When there is<br>no<br>'scoreboard.txt'<br>file, the<br>'Scoreboard'<br>and 'Reset'<br>buttons both                                                                                                    | None (1:46)                      | No     Score board.txt' file       Name     Date modified     Type     Size       If rom, Lingman.exe     0407/2020 16.47     Application.     1.60       If rom, Lingman.exe     0407/2020 16.47     Program Debug D     9.60       If rom, Lingman.exe     0407/2020 16.47     Program Debug D     9.60       If rom, Lingman.exe     0407/2020 16.47     XML Countert     1.80       If rom, Lingman.exe     0407/2020 16.47     XML Countert     1.80       Intrase.stat     0407/2020 14.23     Test Document     4.83       Intrase.stat     03/07/2020 11.05     Test Document     6.83                                                                                                    |  |  |  |  |  |
| 3 | турісат  | When there is<br>either no<br>'scoreboard.txt'<br>file, or the file is<br>empty, both the<br>'Scoreboard'<br>button and the<br>'Reset' button                                                                                                    | When there is<br>no<br>'scoreboard.txt'<br>file, the<br>'Scoreboard'<br>and 'Reset'<br>buttons both<br>disable                                                                                                    | None (1:46)                      | No 'scoreboard.txt' file                                                                                                    |  |  |  |  |  |
| 3 | турісат  | When there is<br>either no<br>'scoreboard.txt'<br>file, or the file is<br>empty, both the<br>'Scoreboard'<br>button and the<br>'Reset' button<br>should be disabled                                                                                                    | When there is<br>no<br>'scoreboard.txt'<br>file, the<br>'Scoreboard'<br>and 'Reset'<br>buttons both<br>disable                                                                                                    | None (1:46)                      | No 'scoreboard.txt' file       Name     Date modified     Type     See       1     from, Jangmanane     0407/2020 1131     50.80       1     from, Jangmanapab     0407/2020 1131     50.80       1     from, Jangmanapab     0407/2020 1131     50.80       1     from, Jangmanapab     0407/2020 1131     50.80       1     from, Jangmanapab     0407/2020 1131     50.80       1     from, Jangmanapab     0407/2020 1131     50.80       1     from, Jangmanapab     0407/2020 1131     50.80       1     from, Jangmanapab     0407/2020 1131     50.80       1     maxestat     0407/2020 1137     Test Document     4.83       1     wordstat     0407/2020 1137     Test Document     6.83                                                                                                    |  |  |  |  |  |
| 3 | турісат  | When there is<br>either no<br>'scoreboard.txt'<br>file, or the file is<br>empty, both the<br>'Scoreboard'<br>button and the<br>'Reset' button<br>should be disabled                                                                                                    | When there is<br>no<br>'scoreboard.txt'<br>file, the<br>'Scoreboard'<br>and 'Reset'<br>buttons both<br>disable                                                                                                    | None (1:46)                      | No 'scoreboard.txt' file           Name         Date modified         Spec           Imme         Date modified         Spec           Imme         Date modified         Spec           Imme         Date modified         Spec           Imme         Date modified         Spec           Imme         Date modified         Spec           Imme         Date modified         Spec           Immediation         1404/202013133         Att Configuration         118           Immediation         0407/202011471         Test Document         4.83           Immediation         0407/20201105         Test Document         4.83           Immediation         0407/20201105         Test Document         4.83           Immediation         0407/20201105         Test Document         4.83           Immediation         0407/20201105         Test Document         4.83           Immediation         0407/20201105         Test Document         4.83           Immediation         0407/20201105         Test Document         4.83           Immediation         0407/20201105         Test Document         4.83           Immediation         0407/20201105         Test Document         4.83           Immediation                                                                                                    |  |  |  |  |  |
| 3 | турісат  | When there is<br>either no<br>'scoreboard.txt'<br>file, or the file is<br>empty, both the<br>'Scoreboard'<br>button and the<br>'Reset' button<br>should be disabled                                                                                                    | When there is<br>no<br>'scoreboard.txt'<br>file, the<br>'Scoreboard'<br>and 'Reset'<br>buttons both<br>disable                                                                                                    | None (1:46)                      | No 'scoreboard.txt' file           Name         Date modified         Type         See           Image: See See See See See See See See See S                                                                                                    |  |  |  |  |  |
| 3 | турісат  | When there is<br>either no<br>'scoreboard.txt'<br>file, or the file is<br>empty, both the<br>'Scoreboard'<br>button and the<br>'Reset' button<br>should be disabled                                                                                                    | When there is<br>no<br>'scoreboard.txt'<br>file, the<br>'Scoreboard'<br>and 'Reset'<br>buttons both<br>disable                                                                                                    | None (1:46)                      | No 'scoreboard.txt' file           Name         Date modified         Type         See           Image: International Systems         Mark modified         Type         See           Image: International Systems         Mark Mark Mark         Mark Mark Mark         See           Image: International Systems         Mark Mark Mark Mark Mark Mark Mark Mark                                                                                                    |  |  |  |  |  |
| 3 | турісаї  | When there is<br>either no<br>'scoreboard.txt'<br>file, or the file is<br>empty, both the<br>'Scoreboard'<br>button and the<br>'Reset' button<br>should be disabled                                                                                                    | When there is<br>no<br>'scoreboard.txt'<br>file, the<br>'Scoreboard'<br>and 'Reset'<br>buttons both<br>disable                                                                                                    | None (1:46)                      | No 'scoreboard.txt' file       Name     Date modified     Type     Sce       Item     0447020011333     5018       Item (Jappmanezee     0449702011333     7016       Item (Jappmanezee     0449702011333     7016       Item (Jappmanezee     0449702011333     7016       Item (Jappmanezee     0449702011333     7016       Item (Jappmanezee     044970201143     7016       Item (Jappmanezee     0449702011647     7018       Item (Jappmanezee)     0449702011647     7018       Item (Jappmanezee)     0449702011647     7018       Item (Jappmanezee)     0449702021105     Text Document     4.83       Item (Jappmanezee)     0449702021105     Text Document     6.83       Item (Jappmanezee)     X     X     X       Item (Jappmanezee)     X     X     X       Item (Jappmanezee)     X     X     X       Item (Jappmanezee)     X     X     X       Item (Jappmanezee)     X     X     X       Item (Jappmanezee)     X     X     X       Item (Jappmanezee)     X     X     X       Item (Jappmanezee)     X     X     X       Item (Jappmanezee)     X     X     X                                                                                                    |  |  |  |  |  |
| 3 | турісаї  | When there is<br>either no<br>'scoreboard.txt'<br>file, or the file is<br>empty, both the<br>'Scoreboard'<br>button and the<br>'Reset' button<br>should be disabled                                                                                                    | When there is<br>no<br>'scoreboard.txt'<br>file, the<br>'Scoreboard'<br>and 'Reset'<br>buttons both<br>disable                                                                                                    | None (1:46)                      | No 'scoreboard.txt' file         Name       Date modified       Type       Sce         Imme       Date modified       Type       Sce         Imme       Date modified       Type       Sce         Imme       Date modified       Type       Sce         Imme       Date modified       Type       Sce         Imme       Date modified       Type       Sce         Imme       Date modified       Type       Sce         Imme       Date modified       Type       Sce         Immediation       0407/2003 11:31       Mc Configuration.       1:83         Immediation       0407/2003 11:31       Test Document       4:83         Immediation       0407/2003 11:31       Test Document       6:83         Welcome to         Hangmanan         Observe       Medum         Hard       Use Phrases, Movie Titles and Book Titles?       Sce                                                                                                    |  |  |  |  |  |
| 3 | турісаї  | When there is<br>either no<br>'scoreboard.txt'<br>file, or the file is<br>empty, both the<br>'Scoreboard'<br>button and the<br>'Reset' button<br>should be disabled                                                                                                    | When there is<br>no<br>'scoreboard.txt'<br>file, the<br>'Scoreboard'<br>and 'Reset'<br>buttons both<br>disable                                                                                                    | None (1:46)                      | No 'scoreboard.txt' file          Name       Date modified       Spec       Spec         Imme       Date modified       Spec       Spec         Imme       Date modified       Spec       Spec         Imme       Date modified       Spec       Spec         Imme       Date modified       Spec       Spec         Imme       Date modified       Spec       Spec         Imme       Date modified       Spec       Spec         Imme       Date modified       Spec       Spec         Immediate       Date modified       Spec       Spec         Immediate       Date modified       Date modified       Spec         Immediate       Date modified       Date modified       Spec         Immediate       Date modified       Date modified       Spec         Both buttons are now disabled       Spec       Spec       Spec         Image       Date modified       Spec       Spec       Spec         Welcome to       Hand       Spec       Spec       Spec         Image       Date modified       Spec       Spec       Spec         Begin       Scoreboard       Reset       Spec       Spec                                                                                                    |  |  |  |  |  |
| 3 |          | When there is<br>either no<br>'scoreboard.txt'<br>file, or the file is<br>empty, both the<br>'Scoreboard'<br>button and the<br>'Reset' button<br>should be disabled                                                                                                    | When there is<br>no<br>'scoreboard.txt'<br>file, the<br>'Scoreboard'<br>and 'Reset'<br>buttons both<br>disable<br>Ma                                                                                                    | None (1:46)                      | No 'scoreboard.txt' file       Name     Outer modified     Type     Sce       Imme     Outer modified     Type     Sce       Imme     Imme     Outer modified     Type     Sce       Imme     Imme     Outer modified     Type     Sce       Imme     Imme     Imme     Imme     Sce       Imme     Imme     Imme     Imme     Sce       Imme     Imme     Imme     Imme     Sce       Imme     Imme     Imme     Imme     Imme       Imme     Imme     Imme     Imme     Imme       Imme     Outer Total     Imme     Imme     Imme       Imme     Outer Total     Imme     Imme     Imme       Imme     Outer Total     Outer Total     Imme     Imme       Imme     Outer Total     Imme     Imme     Imme       Imme     Outer Total     Imme     Imme     Imme       Imme     Setup     X     Velocome to     Imme       Imme     Scoreboard     Reset     Imme                                                                                                    |  |  |  |  |  |
| 3 | Typical  | When there is<br>either no<br>'scoreboard.txt'<br>file, or the file is<br>empty, both the<br>'Scoreboard'<br>button and the<br>'Reset' button<br>should be disabled                                                                                                    | When there is<br>no<br>'scoreboard.txt'<br>file, the<br>'Scoreboard'<br>and 'Reset'<br>buttons both<br>disable<br>Ma<br>An onscreen                                                                                     | None (1:46)<br>in<br>None (2:52) | No 'scoreboard.txt' file         Name       Outer modified       Spec       Spec         Imme       Outer modified       March 2001       Spectation       State         Imme       Outer modified       1402/2001       State       State       State         Imme       Outer modified       1402/2001       State       State                                                                                                    |  |  |  |  |  |
| 3 | Typical  | When there is<br>either no<br>'scoreboard.txt'<br>file, or the file is<br>empty, both the<br>'Scoreboard'<br>button and the<br>'Reset' button<br>should be disabled<br>An onscreen<br>keyboard should                                                                                                    | When there is<br>no<br>'scoreboard.txt'<br>file, the<br>'Scoreboard'<br>and 'Reset'<br>buttons both<br>disable<br>Ma<br>An onscreen<br>keyboard is<br>generated in                                                      | None (1:46)<br>in<br>None (2:52) | No 'scoreboard.txt' file         Immediation of the modified of the modified of the m |  |  |  |  |  |
| 3 | Typical  | When there is<br>either no<br>'scoreboard.txt'<br>file, or the file is<br>empty, both the<br>'Scoreboard'<br>button and the<br>'Reset' button<br>should be disabled<br>An onscreen<br>keyboard should<br>be generated at<br>runtime when the                                                                           | When there is<br>no<br>'scoreboard.txt'<br>file, the<br>'Scoreboard'<br>and 'Reset'<br>buttons both<br>disable<br>Ma<br>An onscreen<br>keyboard is<br>generated in<br>the 'OWERTY'                                      | None (1:46)<br>in<br>None (2:52) | No 'scoreboard.txt' file                                                                                                    |  |  |  |  |  |
| 3 | Typical  | When there is<br>either no<br>'scoreboard.txt'<br>file, or the file is<br>empty, both the<br>'Scoreboard'<br>button and the<br>'Reset' button<br>should be disabled<br>An onscreen<br>keyboard should<br>be generated at<br>runtime when the<br>window first                                                           | When there is<br>no<br>'scoreboard.txt'<br>file, the<br>'Scoreboard'<br>and 'Reset'<br>buttons both<br>disable<br>Ma<br>An onscreen<br>keyboard is<br>generated in<br>the 'QWERTY'<br>keyboard                          | None (1:46)<br>in<br>None (2:52) | No 'scoreboard.txt' file                                                                                                    |  |  |  |  |  |
| 3 | Typical  | When there is<br>either no<br>'scoreboard.txt'<br>file, or the file is<br>empty, both the<br>'Scoreboard'<br>button and the<br>'Reset' button<br>should be disabled<br>An onscreen<br>keyboard should<br>be generated at<br>runtime when the<br>window first<br>opens, preferably                                      | When there is<br>no<br>'scoreboard.txt'<br>file, the<br>'Scoreboard'<br>and 'Reset'<br>buttons both<br>disable<br>Ma<br>An onscreen<br>keyboard is<br>generated in<br>the 'QWERTY'<br>keyboard<br>layout as             | None (1:46)<br>in<br>None (2:52) | No 'scoreboard.txt' file         Name       Outer modified       Spectrom       Score         Immediate       040702031333       XML Colfiguration       XML         Immediate       040702031333       XML Colfiguration       XML         Immediate       040702031333       XML Colfiguration       XML         Immediate       040702031333       XML Colfiguration       XML         Immediate       040702031333       XML Colfiguration       XML         Immediate       040702031133       XML Colfiguration       XML         Immediate       0407020311647       Ymmediate       4.83         Immediate       040702031105       Yest Document       4.83         Immediate       040702031105       Yest Document       4.83         Immediate       Wolcome to       Hangman       4.83         Immediate       Kest       Wolcome to       Hangman         Immediate       Scoreboard       Reset       Kest         Immediate       Scoreboard       Reset       Kest         Immediate       Scoreboard       Scoreboard       Kest         Immediate       Scoreboard       Scoreboard       Kest                                                                                                    |  |  |  |  |  |
| 3 | Typical  | When there is<br>either no<br>'scoreboard.txt'<br>file, or the file is<br>empty, both the<br>'Scoreboard'<br>button and the<br>'Reset' button<br>should be disabled<br>An onscreen<br>keyboard should<br>be generated at<br>runtime when the<br>window first<br>opens, preferably<br>using 'QWERTY'                    | When there is<br>no<br>'scoreboard.txt'<br>file, the<br>'Scoreboard'<br>and 'Reset'<br>buttons both<br>disable<br>Ma<br>An onscreen<br>keyboard is<br>generated in<br>the 'QWERTY'<br>keyboard<br>layout as<br>intended | None (1:46)<br>in<br>None (2:52) | No 'scoreboard.txt' file          Name       Date modified       Size         Imme       Date modified       Size         Imme       Hand       Note Prases, Movier Titles and Book Titles?         Imme       Begin       Scoreboard       Reset                                                                                                    |  |  |  |  |  |
| 3 | Typical  | When there is<br>either no<br>'scoreboard.txt'<br>file, or the file is<br>empty, both the<br>'Scoreboard'<br>button and the<br>'Reset' button<br>should be disabled<br>An onscreen<br>keyboard should<br>be generated at<br>runtime when the<br>window first<br>opens, preferably<br>using 'QWERTY'<br>keyboard layout | When there is<br>no<br>'scoreboard.txt'<br>file, the<br>'Scoreboard'<br>and 'Reset'<br>buttons both<br>disable<br>An onscreen<br>keyboard is<br>generated in<br>the 'QWERTY'<br>keyboard<br>layout as<br>intended       | None (1:46)<br>in<br>None (2:52) | No 'scoreboard.txt' file         Name       User       Size         Immutangmacke       0407/2001147       Apdiction       918         Immutangmacke       0407/20011313       XML Colfiguration       118         Immutangmacke       0407/2001147       XML Colfiguration       118         Immutangmacke       0407/2001147       XML Colfiguration       118         Immutangmacke       0407/2001147       XML Colfiguration       118         Immutangmacke       0407/2001147       Text Document       118         Immutangmacke       0407/2001147       Text Document       018         Immutangmacke       0407/2001105       Text Document       018         Immutangmacke       0407/2001105       Text Document       018         Immutangmacke       Welcome to       Hangman       Immutangmacke       Immutange         Immutange       Medum       Hand       Immutange       Immutange       Immutange         Immutange       Immutange       Scoreboard       Reset       Immutange       Immutange         Immutange       Immutange       Immutange       Immutange       Immutange       Immutange         Immutange       Immutange       Immutange       Immutange </td                                                                                                    |  |  |  |  |  |

| E | Tunical   | Licor interactions                                                                                                    | The keybeard                                                                                                    | None $(4.2E)$                                                                                                    | 🗑 Hangman 🛛 🗙                                                                                                    |
|---|-----------|----------------------------------------------------------------------------------------------------|----------------------------------------------------------------------------------------------------|----------------------------------------------------------------------------------------------------|----------------------------------------------------------------------------------------------------|
| 5 | турісат   | with the onscreen<br>keyboard should<br>insert the<br>respective<br>characters into the<br>text box                                                                                                    | successfully<br>types the<br>correct letters<br>into the text<br>box when<br>clicked on                                       | None (4.25)                                                                                                    | Cane<br>O<br>UEAI<br>kyot<br>Submit<br>Q WE R T Y U O P<br>A S D E G H J K L<br>Z X C V B N M<br>Pres TETURY is usednet arres the "Safert tuden"<br>Attempts Remaining: 8                                                                                                    |
| 6 | Typical   | After being<br>checked, the<br>contents of the<br>input text box<br>should be cleared                                                                                                    | The text box<br>does indeed<br>clear after the<br>submit button<br>is pressed                                                 | None (4:54)                                                                                                    | W Hangman       ×         Canne                                                                                                    |
| 7 | Typical   | After the submit<br>button is pressed,<br>if a single letter is<br>in the text box, the<br>respective<br>keyboard button<br>should change<br>colour to notify the<br>user that they have<br>already picked that<br>letter | The<br>corresponding<br>buttons do<br>indeed change<br>colour<br>correctly.                                                   | None (5:18)                                                                                                    | VERTIFIER Remaining: 8                                                                                                    |
| 8 | Typical   | The submit button<br>should be disabled<br>if no text is in the<br>text box                                                                                                    | The submit<br>button is<br>disabled when<br>there is no text<br>in the text box<br>(this does not<br>include<br>whitespace)   | None (5:59)                                                                                                    | El: Hangman         ×           Game         -           Z         -           Image: Subme         Subme           Q         V         F           Image: Subme         Subme           Q         V         F           Image: Subme         Subme           Image: Subme         Image: Subme           Image: Subme         Image: Subme |
| 9 | Erroneous | Entering numbers<br>and other<br>unexpected<br>characters into the<br>textbox should<br>show an error<br>popup                                                                                                    | The error<br>popup did not<br>show, and the<br>unexpected<br>character was<br>added to the<br>list of incorrect<br>characters | The<br>submitted<br>inputs are<br>now checked<br>character-by-<br>character<br>using the 'Asc'<br>method to<br>check<br>whether the<br>letter is in the<br>alphabet<br>(6:37) | Problem ×                                                                                                    |

| 10 | Extreme | Entering more<br>than one character<br>into the text box<br>should show an<br>error popup,<br>unless the number<br>of characters is the<br>same as the<br>number of<br>characters in the<br>word | The error<br>popup window<br>successfully<br>displays                                                   | None (7:45)  | Came<br>Vive<br>FFFFFFFFFFFFFFFFFFFFFFFFFFFFFFFFFFFF                                                                                                    |
|----|---------|----------------------------------------------------------------------------------------------------|----------------------------------------------------------------------------------------------------|--------------|----------------------------------------------------------------------------------------------------|
| 11 | Typical | If a letter or word<br>is correct, it should<br>replace the<br>corresponding<br>dashes in the game<br>view                                                                                       | The correct<br>letter(s) and<br>words are<br>placed in the<br>correct<br>positions in the<br>label      | None (8:55)  | We Hargman         ×           Gama                                                                                                    |
| 12 | Typical | If a letter or word<br>is incorrect, it<br>should be inserted<br>in the incorrect<br>inputs label in the<br>game view                                                                            | Any incorrect<br>inputs are<br>appended to<br>the incorrect<br>inputs label                             | None (9:39)  | We regree       X         Game       X         Z GAMMOTHS       X         * hout       X         W E R T Y U I O P         A S D F C H J K L         Z X C Y B N M         Press RETURY to advent or press the Tobert' tooten                                                                                                    |
| 13 | Typical | The number of<br>attempts should<br>decrease if a valid<br>incorrect input is<br>entered                                                                                                    | The number of<br>attempts do<br>decrease when<br>incorrect inputs<br>are entered                        | None (10:39) | We regree         X           Game         Z           Z         Submat           Q         W         E           T         Y         U         O           A         S         D         F         G           X         C         V         N         M           Press         FETURY to advent or press the "Submat" butom!         Attempts Remaining: 11 |
| 14 | Typical | The gallows should<br>update if an<br>incorrect input is<br>entered                                                                                                    | The gallows do<br>indeed update<br>when incorrect<br>inputs are<br>entered                              | None (11:17) | We Hangman         X           Came         Z           Z Q X         Submit           W E R T Y U I O P           A S D F G H J K L           Z C V B N M           Press HETUIN's submit opress the "Submit buton"                                                                                                    |
| 15 | Typical | The gallows and<br>number of<br>attempts should<br>start at either<br>twelve, eight or six<br>depending on<br>difficulty                                                                         | The gallows are<br>pre-drawn or<br>partially drawn<br>when using<br>medium and<br>hard<br>difficulties, | None (12:24) | Easy                                                                                                    |

|    |         |                                                                                                    | which is<br>expected                                                                             |              | ₩ Hangman ×                                                                                                    |
|----|---------|----------------------------------------------------------------------------------------------------|--------------------------------------------------------------------------------------------------|--------------|----------------------------------------------------------------------------------------------------|
|    |         |                                                                                                    |                                                                                                  |              | Submit       Submit       W     E       A     S       F     G       H     J       K     L       Z     X       V     N       Pease NETURY to advent or press file "Solent" buton                                                                                                    |
|    |         |                                                                                                    |                                                                                                  |              | We magned       ×         Gana       Submit         Image: Submit       Image: Submit         Image: Submit       Image: Submit </th |
|    |         |                                                                                                    |                                                                                                  |              | W Hangman ×<br>Come<br>Come<br>Submit<br>C W E R T Y U C P<br>A S D F G H J K L<br>Z X O V B N M<br>Press RETURY to udont or press Re "bulon" buton                                                                                                    |
| 16 | Typical | When the<br>'UsePhrases'<br>Boolean is true, a<br>phrase, film title or<br>book title should<br>be used to guess<br>instead of a single<br>word | This Boolean<br>value does<br>show either a<br>phrase, film<br>title or book<br>title each time. | None (13:04) | Setup  Velcome to  Hangman  Easy Medium Hard U Use Phrases, Movie Titles and Book Titles?  Begin Scoreboard Reset  Vergens  Vergens  Attempts Remaining: 12                                                                                                    |
| 17 | Typical | When the number<br>of attempts<br>remaining reaches<br>zero, a 'Game<br>Over' popup<br>should appear                                            | A 'Game Over'<br>popup window<br>appears when<br>there are no<br>more attempts<br>remaining      | None (13:54) | Register     X       Conso     X       ZX     QW       Kpod     The bret bit flip gase of Homgania.<br>The above rules 100FR.c.<br>Would you like to ettry?       Q     W       A     D       F     Q       Press     V       N     M       Attempts Remaining: 0                                                                                                    |

| 18 | Typical | If all the letters are<br>the same as the<br>word or phrase to<br>guess, a 'You Win'<br>popup should<br>appear                                                                                                    | A 'You Win'<br>popup window<br>appears as<br>expected when<br>the word or<br>phrase is<br>guessed                        | None (14:49) | Came<br>HEAD<br>IRBML<br>Congratutions<br>Vou here won this gate of fungment<br>Vou here won this gate of fungment<br>Vou here won the won this gate of fungment<br>Vou here won the won the won t |
|----|---------|----------------------------------------------------------------------------------------------------|----------------------------------------------------------------------------------------------------|--------------|----------------------------------------------------------------------------------------------------|
| 19 | Typical | When a game is<br>won or lost, if the<br>'scoreboard.txt' file<br>is empty, it should<br>be updated to<br>include the<br>number of games<br>won and lost, and<br>should also include<br>the word and how<br>many attempts it<br>took to guess | The<br>'scoreboard.txt'<br>updates<br>correctly and<br>shows the<br>relevant<br>information                              | None (15:21) |                                                                                                    |
| 20 | Typical | When a game is<br>either won or lost<br>and the<br>'scoreboard.txt' is<br>not empty, it<br>should be<br>appended and<br>edited to show the<br>newly won or lost<br>words                                                                      | The<br>'scoreboard.txt'<br>files updates<br>correctly and<br>overwrites the<br>necessary<br>numeric values<br>at the top | None (16:18) | <complex-block></complex-block>                                                                                                    |
| 21 | Extreme | If the player re-<br>enters a letter or<br>word, they should<br>receive an error<br>popup                                                                                                    | An error popup<br>successfully<br>appears when<br>the same letter<br>or word is re-<br>entered                           | None (17:20) | We Hangman     ×       Game     ×       Impl     ×       Name     ×       Name     ×                                                                                                    |

|  |  | 🚆 Hangman 🛛 🕹                                                                          |
|--|--|----------------------------------------------------------------------------------------|
|  |  | [Game]                                                                                 |
|  |  |                                                                                        |
|  |  |                                                                                        |
|  |  | Error ×                                                                                |
|  |  | TRADE Trease chose another word.                                                       |
|  |  |                                                                                        |
|  |  | Z X C V B N M Press RETURK to submit or press the Submit button Attempts Remaining: 11 |

A testing video can be found at: <u>https://www.youtube.com/watch?v=umRBDpijxOQ</u>

# Hangman Evaluation

| <br>🔡 Hangman |    |     |     |   |    |        | × | Setup                                                                                                    | _                  | × |
|---------------|----|-----|-----|---|----|--------|---|----------------------------------------------------------------------------------------------------|--------------------|---|
| Letters       |    |     |     |   |    |        |   | <ul> <li>Easy (12 Attemp</li> <li>Medium (8 Attem)</li> <li>Hard (6 Attempts</li> <li>Use Phrases?</li> </ul> | ts)<br>ipts)<br>s) |   |
|               |    |     |     |   |    | Submit |   |                                                                                                    | Begin              |   |
| A B C         | DE | F ( | G H | T | JK | L      | М |                                                                                                    |                    |   |
| N O P         | QR | S   | τU  | ۷ | WX | Y      | Ζ |                                                                                                    |                    |   |
|               |    |     |     |   |    |        |   |                                                                                                    |                    |   |
|               |    |     |     |   |    |        |   |                                                                                                    |                    |   |

My original design

My original objectives were to have the gallows be displayed in a picture box, in order to give full control over drawing lines and other primitive shapes, to display letters-to-be-guessed as underscores in a label, and to display the already guessed letters/words above the incomplete word. My original testing plan was to test: the number of attempts depending on the difficulty selected, that erroneous inputs are not accepted and do not cause errors, and that a random word/phrase is picked each time with the gallows being drawn correctly.

I believe I have almost completely met the objectives I set out in my design document, albeit with some necessary design changes to improve the usability of the application. I have displayed the gallows in a picture box and used the Graphics class to draw lines and other primitive shapes to represent the gallows and the hanging man. I used underscores to represent letters-to-be-guessed and replaced the already guessed letters appropriately.

However, I did make a few changes to the User Interface that differ from my original plan. The previous guesses are displayed in a label, but the label is below the main word label. I made this change because if the user enters multiple whole word/phrase guesses, the label truncates and some of the guesses become obscured by the limits of the 'Game' group control. To fix this, I moved the previous guesses label and allowed for a lot of space below the label so that all guesses can be clearly seen. I also changed a number of other User Interface elements. I changed the background colours and the size of all text in the windows in order to abide by Jill's request in her interview: "As long as it's not that boring window grey and reads clearly...", so that the window looks more visually pleasing and is easier for people to read.

For testing, I did stay true to my original tests, but I decided to add some more tests, in order to ensure the application is completely bug-free. I believe that my original tests and the newer tests are all relevant and have helped me to successfully debug the application.

| Came<br>OO_<br>UEAI | Welcome to<br>Hangman                                                                           |     |
|---------------------|-------------------------------------------------------------------------------------------------|-----|
| Submit              | , ang ang                                                                                       |     |
|                     | Easy     Medium     Hard     Use Phrases, Movie Titles and Book Titles?     Begin Scoreboard Re | set |

#### My new design

To improve my Hangman game, I feel I could have added some form of background image to all the forms, to make them more visually appealing than a solid colour. I also think that adding other buttons to the onscreen keyboard, such as backspace, return or a spacebar, might have made typing, for Jill, a lot easier than having to constantly alternate between the onscreen keyboard and the physical keyboard. At the moment, the user can simply enter the 'scoreboard.txt' file and alter it how they please. To make this more secure, I should have made a custom class for storing user's scores and then used the

'System.Runtime.Serialization.Formatters.Binary' namespace to serialize the class into a custom binary file, thus somewhat encrypting the file.

To personalise the scoreboard, I think that giving players the ability to give themselves a name would make the game more practical for sharing scores with others. To that effect, having the contents of the file be displayed in a message box simply is simply not enough. Therefore, the creation of a new form in which players can view their scores and give themselves a nickname would be necessary. Another interesting feature might be online multiplayer, where a small "room" of players can take turns to guess a word or phrase together. This and the ability to store players' scores in a database would undoubtedly make the game more interesting.

After sending the game to one of my friends and asking him to test it, he sent this feedback: "works well, no problems, if your looking for stylistic advice id change the background colour depending on the difficulty. it gets the job done, welldone". I think that this is a valid suggestion since, at first glance, changing the difficulty does not appear to have any effect on the game – apart from parts of the gallows being drawn early.